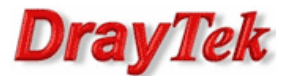

- 1. Konfiguracja serwera VPN (Vigor2960)
- 2. Konfiguracja klienta VPN (Vigor2920)
- 3. Status połączenia

Procedura konfiguracji została oparta na poniższym przykładzie.

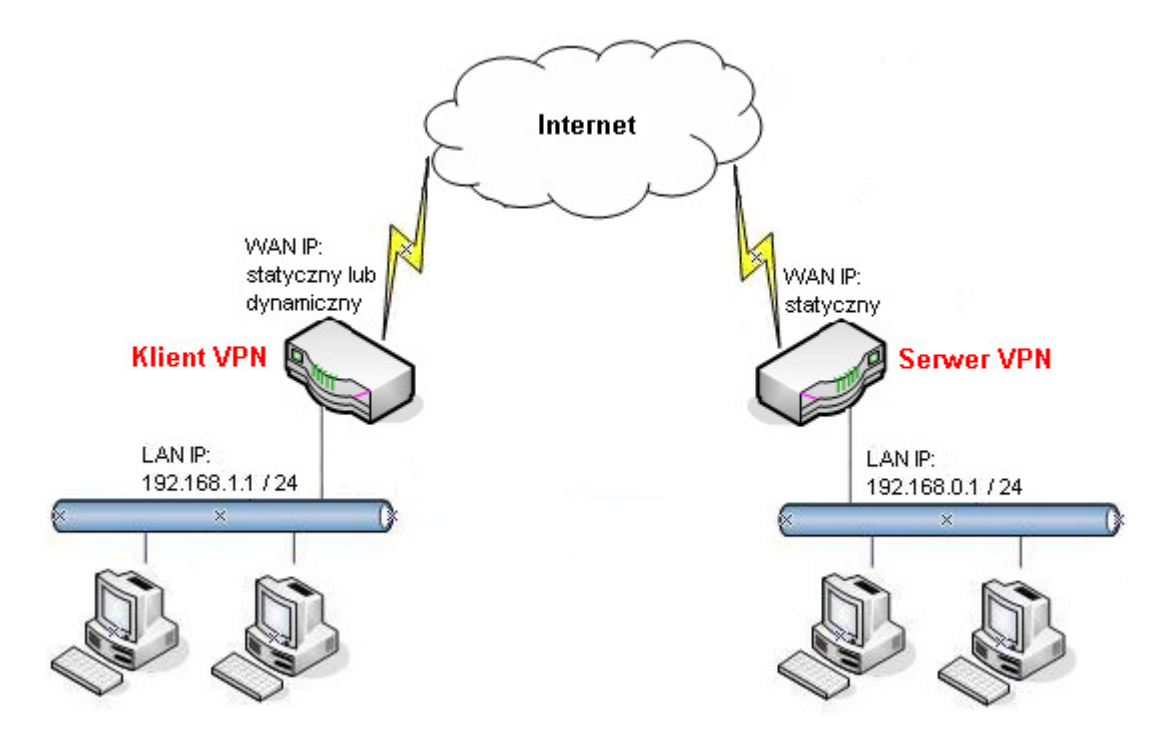

Główne założenia:

- typ tunelu: LAN-LAN z routingiem pomiędzy podsieciami
- protokół VPN: PPTP (użytkownik 'test', hasło 'test')
- Adres IP Serwera VPN: statyczny. W przykładzie 99.99.99.10
- Adres IP Klienta VPN: statyczny lub dynamiczny. W przykładzie 99.99.99.11
- różne adresacje LAN:
  - serwer VPN: 192.168.0.1 /24
  - klient VPN: 192.168.1.1 /24

# Uwaga!

Wymagane są różne adresacje sieci lokalnych

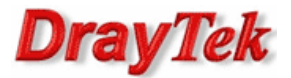

## 1. Konfiguracja serwera VPN (Vigor2960)

Przejdź do zakładki VPN and Remote Access>> Remote Access Control i sprawdź (lub zaznacz) czy jest zaznaczona opcja Enable PPTP VPN Service (Włącz usługę PPTP VPN).

| VPN and Remote Access >> Remote Access Control |                                   |  |  |  |  |  |  |
|------------------------------------------------|-----------------------------------|--|--|--|--|--|--|
| Remote Access Control                          |                                   |  |  |  |  |  |  |
| Enable PPTP VPN Service                        |                                   |  |  |  |  |  |  |
| Enable L2TP VPN Service                        |                                   |  |  |  |  |  |  |
| IPSec Service :                                | DHCP over IPsec 💿 DHCP over IPsec |  |  |  |  |  |  |

Przejdź do zakładki **VPN and Remote Access>>PPP General Setup.** Authenticate Protocol(Protokół uwierzytelniania) **MS-CHAPv2** MPPE Encryption(Szyfrowanie MPPE) **40/128bit** User Authentication Type(Typ uwierzytelniania użytkownika) **Local(Lokalny)** 

| /PN and Remote Access $>>$ PPP General Setup $>>$ PPTP |              |              |            |   |  |  |  |
|--------------------------------------------------------|--------------|--------------|------------|---|--|--|--|
| P                                                      | РТР          | L2TP         |            |   |  |  |  |
| A                                                      | uthenticate  | Protocol :   | MS-CHAP-v2 | ~ |  |  |  |
| м                                                      | PPE Encrypt  | ion :        | 40/128-bit | * |  |  |  |
| Us                                                     | ser Authent  | ication Type | : Local    | ۷ |  |  |  |
| L                                                      | AN Profile : |              | lan1       | ~ |  |  |  |

Przejdź do zakładki VPN and Remote Accessny>>VPN Profiles. Kliknij przycisk Add(Dodaj).

| V | VPN and Remote Access >> VPN Profiles                                                             |             |                   |             |                    |                    |  |  |  |
|---|---------------------------------------------------------------------------------------------------|-------------|-------------------|-------------|--------------------|--------------------|--|--|--|
|   | VPN Profiles                                                                                      |             |                   |             |                    |                    |  |  |  |
|   | 🕼 Add 🔀 Edit 🏢 Delete 🔊 Refresh 💿 IPSec 🔿 PPTP Dial-Out 🔿 PPTP Dial-In Profile Number Limit : 200 |             |                   |             |                    |                    |  |  |  |
|   | Profile Enable                                                                                    | WAN Profile | Local IP / Subnet | Remote Host | Remote IP / Subnet | More Remote Subnet |  |  |  |

Wpisz nazwę profilu.

Zaznacz Enable This Profile(Włącz ten profil). Dla opcji Type(Typ) wybierz PPTP Dial-In. Kliknij Set PPTP Dial-In for User Profile(Ustaw profil użytkownika PPTP).

| PPTP Dial-In                     |                        |                   |
|----------------------------------|------------------------|-------------------|
| Profile :                        | pptp_in                |                   |
| Enable This Profile              |                        |                   |
| Туре :                           | 💿 IPSec 💿 PPTP Dial-Ou | it 💿 PPTP Dial-In |
| Set PPTP Dial-In For User Profie |                        |                   |

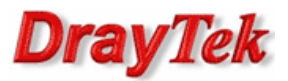

Kliknij przycisk **Add(Dodaj)** w celu utworzenia lokalnego konta użytkownika.

| User Profile                                             |             |             |       |      |      |       |           |               |          |
|----------------------------------------------------------|-------------|-------------|-------|------|------|-------|-----------|---------------|----------|
| 🚯 Add 🔀 Edit 👔 Delete 🔊 Refresh Profile Number Limit : 2 |             |             |       |      |      |       |           |               |          |
| Username                                                 | Enable This | System User | Group | PPTP | L2TP | PPPoE | DHCP from | Static IP Add | Use mOTP |

Wpisz nazwę użytkownika – w przykładzie 'test'.

## Zaznacz Enable This Profile(Włącz ten profil).

Wpisz hasło – w przykładzie 'test'.

Ustaw **Idle Timeout(Czas nieaktywności)**. Domyślnie jest tam wartość 300 oznaczająca rozłączenie tunelu po 5 minutach, gdy Vigor nie odnotuje ruchu VPN. Wpisz **0** w polu czas nieaktywności jeśli Vigor ma pozostawić połączenie pomimo braku ruchu. PPTP posiada wbudowane mechanizmy detekcji połączenia. Dla PPTP wybierz **Enable(Włącz)**.

| VPN Profiles         |                    |
|----------------------|--------------------|
|                      |                    |
| Username :           | test               |
| Enable This Profile  |                    |
| Password :           | ••••               |
| Idle Timeout (sec) : | 0                  |
| Usage Time (min) :   | 480                |
| System User :        | false v            |
| PPTP :               | Enable Oisable     |
| L2TP :               | 🔘 Enable 💿 Disable |

W ustawieniach PPTP:

- Wybierz utworzonego wcześniej użytkownika PPTP. W przykładzie 'test'.

- W polu **Local IP(Lokalny IP)/Subnet Mask(Maska podsieci)** wpisz odpowiedni adres IP oraz wybierz odpowiednią maskę.

- W polu **Remote IP(Zdalny IP)/Subnet Mask(Maska podsieci)** wpisz odpowiedni adres IP oraz wybierz odpowiednią maskę.

| Basic Advanced |                 | GRE Proposal |          | РРТР    | РРТР      |          |  |
|----------------|-----------------|--------------|----------|---------|-----------|----------|--|
|                |                 |              |          |         |           |          |  |
| PPTP User      | Name :          | test         | *        |         |           |          |  |
| Local IP / S   | Subnet Mask :   | 192 . 10     | 68 . 0 . | 0 255.2 | 255.255.0 | <b>*</b> |  |
|                |                 |              |          |         |           | 5        |  |
| Remote IP      | / Subnet Mask : | 192 . 10     | 68 . 1 . | 0 255.2 | 255.255.0 | Υ.       |  |

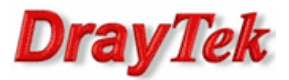

# 2. Konfiguracja klienta VPN (Vigor2920)

Przejdź do zakładki **VPN i Dostęp Zdalny>>Protokoły VPN** w panelu konfiguracyjnym routera i sprawdź (lub zaznacz) czy jest włączona obsługa protokołu PPTP. Domyślnie włączona jest obsługa protokołów PPTP, IPSec i L2TP.

| VPN i Dostęp Zdaln | PN i Dostęp Zdalny>> Protokoły VPN |                     |  |  |  |  |
|--------------------|------------------------------------|---------------------|--|--|--|--|
| Protokoły VPN      | Protokoły VPN                      |                     |  |  |  |  |
|                    |                                    | Włącz obsługę PPTP  |  |  |  |  |
|                    | $\checkmark$                       | Włącz obsługę IPSec |  |  |  |  |
|                    |                                    | Włącz obsługę L2TP  |  |  |  |  |

Przejdź do zakładki **VPN i Dostęp Zdalny>>Połączenia LAN-LAN**. Stwórz odpowiedni profil do obsługi tunelu (w przykładzie użyto profilu nr 1) i wpisz odpowiednie dane.

Konfiguracja części Ustawienia ogólne zgodna z założeniami przykładu:

- wpisz dowolną nazwę profilu
- zaznacz Włącz profil
- jako kierunek inicjacji wybierz **Dial-Out**
- zaznacz Zawsze aktywne ustawisz czas nieaktywności -1, gdy połączenie ma być aktywne cały czas.

| 1. Ustawienia ogólne                              |                                                                       |
|---------------------------------------------------|-----------------------------------------------------------------------|
| Nazwa profilu pptp_out                            | Kierunek inicjacji 💿 Oba 💿 Dial-Out 💿 Dial-in                         |
| VPN Dial-Out przez WAN1 najpierw<br>Nazwy NetBIOS | Czas nieaktywności -1 sek<br>Użyj PING dla podtrzymania<br>PING na IP |

Konfiguracja części **Ustawienia Dial-Out** zgodna z założeniami przykładu:

- w polu Protokół dla połączenia wybierz PPTP
- w polu IP/nazwa DNS serwera VPN wpisz adres IP routera, do którego zestawiasz tunel VPN, albo jego nazwę. W przykładzie użyto adresu IP 172.16.1.10
- w polu Użytkownik wpisz odpowiednią nazwę użytkownika. W przykładzie użyto użytkownika 'test'
- w polu **Hasło** wpisz odpowiednie hasło. W przykładzie użyto hasła 'test'

| 2. Ustawienia Dial-Out (inicjacja do innego routera)                           |                                      |                          |
|--------------------------------------------------------------------------------|--------------------------------------|--------------------------|
| Protokół dla połączenia                                                        | Użytkownik                           | test                     |
| РРТР                                                                           | Hasło                                | ••••                     |
| Tunel IPsec                                                                    | Uwierzytelnianie PPP                 | PAP/CHAP -               |
| 🔘 L2TP z polisą IPsec Brak 👻                                                   | Kompresja VJ                         | 🖲 Włącz 🔘 Wyłącz         |
| IP/nazwa DNS serwera VPN.<br>(np. draytek.com lub 123.45.67.89)<br>99.99.99.10 | Metoda uwierzytelniania<br>Klucz PSK | IKE                      |
|                                                                                | Podpis cyfrowy (X.5)                 | ;09)                     |
|                                                                                | Peer ID                              | Brak 👻                   |
|                                                                                | Poziom zabezpieczeń IP               | sec                      |
|                                                                                | Sredni(AH)                           |                          |
|                                                                                | Wysoki (ESP) DES                     | without Authentication 🔹 |
|                                                                                | Zaawansowane                         |                          |

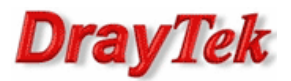

Konfiguracja części Adresacja i routing oraz NAT wewnątrz połączenia zgodna z założeniami przykładu:

• w przykładzie Zdalna podsieć: 192.168.0.0, Maska podsieci zdalnej: 255.255.255.0

| 5. Adresacja i routing oraz NAT wewnątrz połączenia |                 |                            |                        |  |  |  |  |
|-----------------------------------------------------|-----------------|----------------------------|------------------------|--|--|--|--|
| Własny WAN IP                                       | 0.0.0.0         | RIP dla VPN                | Wyłącz 👻               |  |  |  |  |
| IP zdalnej bramy                                    | 0.0.0.0         | Z lokalnej podsieci do zda | lnej podsieci, wykonaj |  |  |  |  |
| IP zdalnej podsieci                                 | 192.168.0.0     |                            | Routing 👻              |  |  |  |  |
| Maska zdalnej podsieci                              | 255.255.255.0   | Zmień trase domyślna       | do tego tunelu VPN (   |  |  |  |  |
| IP lokalnej podsieci                                | 192.168.1.0     | Tylko dla pojedyńczego W   | /ANu )                 |  |  |  |  |
| Maska lokalnej podsieci                             | 255.255.255.0   |                            |                        |  |  |  |  |
|                                                     | Więcej podsieci |                            |                        |  |  |  |  |

## 3. Status połączenia

## VPN and Remote Access>>Connection Management

| v                                                                             | /PN and Remote Access >> Connection Management |            |           |                   |                    |            |     |     |   |  |
|-------------------------------------------------------------------------------|------------------------------------------------|------------|-----------|-------------------|--------------------|------------|-----|-----|---|--|
|                                                                               | Connection Management                          |            |           |                   |                    |            |     |     |   |  |
|                                                                               | F                                              | Profiles : | ✓ 3 c     | onnect () IPSec ( | 🕞 PPTP 🛛 🗳 Refrest | 1          |     |     |   |  |
| VPN Type Remote IP Virtual Network Up Time RX(Packets) TX(Packets) Disconnect |                                                |            |           |                   |                    | Disconnect |     |     |   |  |
|                                                                               | 1                                              | pptp_in    | PPTP/MPPE | 99.99.99.11       | 192.168.1.0/24     | 00:07:21   | 437 | 436 | X |  |

Krzysztof Skowina Specjalista ds. rozwiązań sieciowych BRINET Sp. z o.o. <u>k.skowina@brinet.pl</u>